## Visualizando seu site antes do apontamento DNS

No presente tutorial será mostrado como acessar o seu site de forma local, ou seja, antes de realizar o apontamento dos DNS junto ao órgão de registro. Vale lembrar que os passos abordados são válidos para os usuários que possuem planos corporativos windows server + Plesk ( servidores dedicados e VPS). Então, vamos lá pessoal:

Acesse o seu painel Plesk e localize o menu "Tools & Settings". Em seguida a opção "Website Preview":

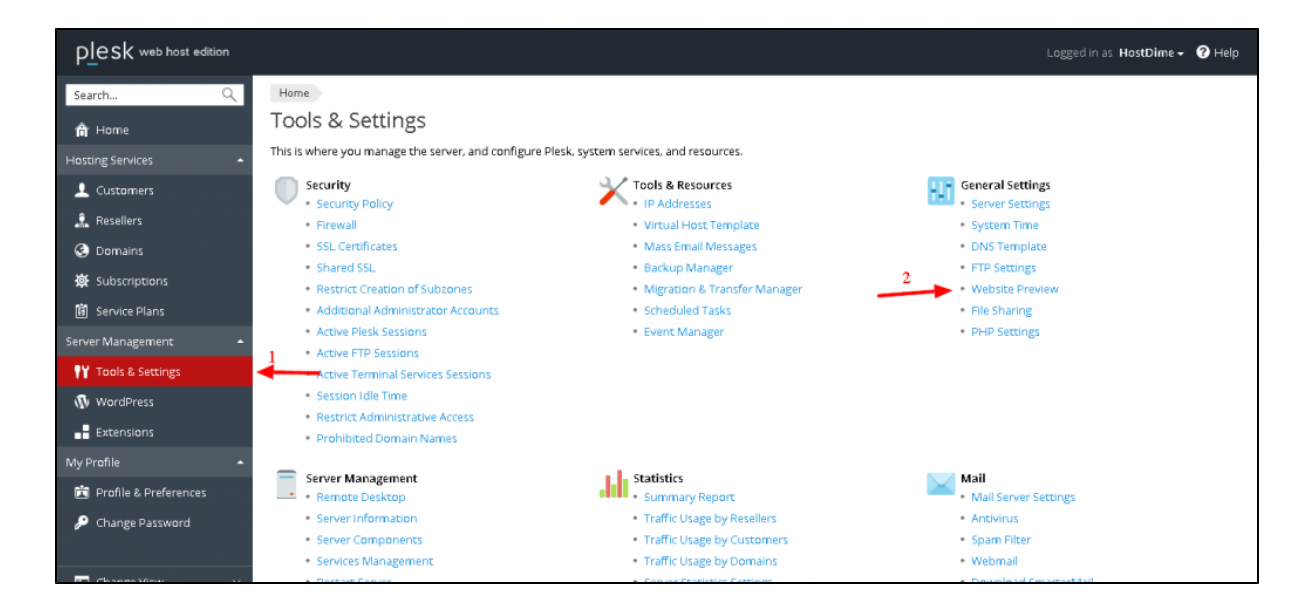

2

**(**)

1

Dentro de "website Preview" verifique se a opção "Default Quick Preview" está ativa. Caso não esteja, ative ela e salve as alterações:

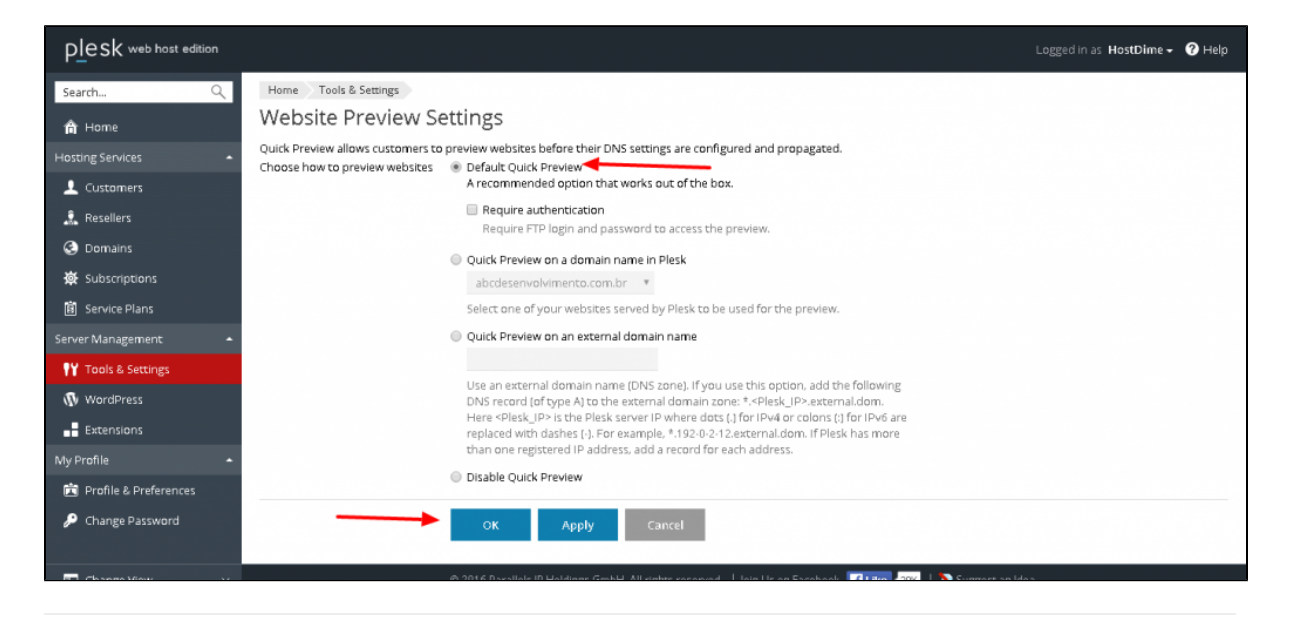

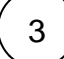

Acesse o seu painel Plesk e localize a opção "Domains":

|                                                                                        |                                                                                                    |                                                                                                    |                                                                                                    | Logged in as HostDime - 🕜 H                                                                                                    | Help                                                                                                    |  |  |  |  |  |
|----------------------------------------------------------------------------------------|----------------------------------------------------------------------------------------------------|----------------------------------------------------------------------------------------------------|----------------------------------------------------------------------------------------------------|----------------------------------------------------------------------------------------------------|----------------------------------------------------------------------------------------------------|--|--|--|--|--|
| me                                                                                     |                                                                                                    |                                                                                                    |                                                                                                    |                                                                                                    |                                                                                                    |  |  |  |  |  |
| Plesk was successfully updated. View detailed information on the updates.              |                                                                                                    |                                                                                                    |                                                                                                    |                                                                                                    |                                                                                                    |  |  |  |  |  |
| System Overvie                                                                         | W                                                                                                    |                                                                                                    | 🕅 My Webspaces                                                                                                    |                                                                                                    |                                                                                                    |  |  |  |  |  |
| ostname                                                                                | vps.testewinhostdime.co                                                                                                    | m.br                                                                                                    | hostdime2.com.br                                                                                                    |                                                                                                    |                                                                                                    |  |  |  |  |  |
| IP address         67.23.236.189           OS         Microsoft Windows Server 2012 R2 |                                                                                                    | r 2012 R2                                                                                                    | hostdime1.com.br<br>abcdesenvolvimento.com.br                                                                                                    |                                                                                                    |                                                                                                    |  |  |  |  |  |
| esk version                                                                            | 12.5.30 Update #50, last updated at Oct 19, 2016<br>02:49 AM                                                                                                    |                                                                                                    | View all webspaces >>                                                                                                    |                                                                                                    |                                                                                                    |  |  |  |  |  |
| ne system is up∙to-date; last cl                                                       | hecked at Oct 17, 2016 02:4                                                                                                    | 4 AM                                                                                                    | o Add a webspace                                                                                                    |                                                                                                    |                                                                                                    |  |  |  |  |  |
| e the History of Changes   Ad<br>ptify me when the next releas                         | e version is available. Chan                                                                                                    | ge Settings                                                                                                    |                                                                                                    |                                                                                                    |                                                                                                    |  |  |  |  |  |
| Resellers                                                                              | 1 total [add new]                                                                                                    | 0 overusing                                                                                                    |                                                                                                    |                                                                                                    |                                                                                                    |  |  |  |  |  |
| Customers                                                                              | 0 total [add new]                                                                                                    | 0 overusing                                                                                                    |                                                                                                    |                                                                                                    |                                                                                                    |  |  |  |  |  |
| All subscriptions                                                                      | 10 total                                                                                                    | 1 overusing                                                                                                    |                                                                                                    |                                                                                                    |                                                                                                    |  |  |  |  |  |
| Service plans                                                                          | 2 total [add new]                                                                                                    |                                                                                                    |                                                                                                    |                                                                                                    |                                                                                                    |  |  |  |  |  |
|                                                                                        | Me<br>Vesk was successfully update<br>System Overvie<br>istname<br>address<br>isk version<br>e system is up-to-date; last of<br>the History of Changes   Ac<br>thify me when the next releas<br>Resellers<br>Customers<br>All subscriptions<br>Service plans | Me  Vesk was successfully updated. View detailed information  System Overview  striame vps.testewinhostdime.co address 67.23.236.189  S Microsoft Windows Serve Sk version 12.5.30 Update #50, last u 02.49 AM e system is up-to-date; last checked at Oct 17, 2016 02:4 e the History of Changes   Add or Remove Component tify me when the next release version is available. Chan Resellers 1 total [add new] Customers 0 total Service plans 2 total [add new] View detailed resource usage | Me Vesk was successfully updated. View detailed information on the updates.  System Overview  stname vps.testewinhostdime.com.br address 67.23.236.189 : Microsoft Windows Server 2012 R2 sk version 12.5.30 Update #50, last updated at Oct 19, 2016 02.49 AM e the History of Changes   Add or Remove Components ttfy me when the next release version is available. Change Settings  Resellers 1 total [add new] 0 overusing Customers 10 total 1 overusing All subscriptions 10 total 2 total [add new] Vew detailed resource usage | Me         Vex detailed information on the updates.         System Overview       Image: Component on the updates of the term of the updates of the term of the updates of the term of the term of the term of the term of the term of the term of the term of the term of the term of the term of term of | Me         Vex detailed information on the updates.         System Overview       Image: Construction on the updates.         Struame       vps.testewinhostdime.com.br         address       67.23.236.199       Image: Construction on the updated at Oct 19, 2016         Sk version       12.5.30 Update #50, last updated at Oct 19, 2016       Image: Construction on the updated at Oct 19, 2016         e system is up-to-date; last checked at Oct 17, 2016 02:44 AM       Image: Construction on service parks       Image: Construction on service parks         Resellers       1 total [add new]       Onverusing       Add a webspace         Customers       0 total [add new]       Onverusing         Service plans       2 total [add new]       Onverusing         Vew detailed resource usage       Vex detailed resource usage       Vex detailed resource usage |  |  |  |  |  |

4

Selecione o domínio que você deseja visualizar:

| Plesk web host edition  |                     |                                                            |                                           |                                                 |                                    |                                      |                                    |                                      | Logg                    | ed in as HostDime 🗸 🕜 Help       |
|-------------------------|---------------------|------------------------------------------------------------|-------------------------------------------|-------------------------------------------------|------------------------------------|--------------------------------------|------------------------------------|--------------------------------------|-------------------------|----------------------------------|
| Search Q                | Horne               | e                                                          |                                           |                                                 |                                    |                                      |                                    |                                      |                         |                                  |
| 🕆 Home                  | Dor                 | mains                                                      |                                           |                                                 |                                    |                                      |                                    |                                      |                         |                                  |
| Hosting Services        | This is<br>just cli | where you view information<br>ck Add Domain. You will be p | n on all domain nam<br>prompted to create | es registered in the sy<br>a new customer and s | stem and can pr<br>ubscription whi | roceed to manag<br>le creating a dom | ing hosting se<br>nain, or to sele | rvices. To add a<br>ct from existing | domain for you<br>ones. | urself or for hosting customers, |
| L Customers             | Add [               | Domain Add Subdomain                                       | Add Domain Alias                          | Change Status 🔻                                 | Remove                             |                                      |                                    |                                      |                         | 9 ~                              |
| 🔔 Resellers             | 10 iten             | ns total                                                   |                                           |                                                 |                                    |                                      |                                    |                                      |                         | Entries per page: 10 25 100 All  |
| 📀 Domains               |                     | Domain Name                                                | Hosting Type                              | Subscriber                                      | Setup Date 🗸                       | Renewal Date                         | Disk Usage                         | Traffic                              |                         |                                  |
| 🔆 Subscriptions         |                     | hostdime2.com.br                                           | 🟫 Website                                 | HostDime,                                       | Oct 18, 2016                       | -                                    | 0.3 MB                             | 0.2                                  | View Site               |                                  |
| B Service Plans         |                     |                                                            |                                           | HostDime                                        |                                    |                                      |                                    | NB/month                             | _                       |                                  |
| Server Management 🔹     |                     |                                                            |                                           | report inter-                                   |                                    |                                      |                                    |                                      |                         |                                  |
| 📍 Tools & Settings      |                     |                                                            |                                           | rest(me.                                        | Aug 11, 2018                       |                                      | 1100                               | 1.1                                  |                         |                                  |
| 🚯 WordPress             |                     |                                                            |                                           |                                                 |                                    |                                      |                                    |                                      | -                       |                                  |
| Extensions              |                     |                                                            |                                           | result was                                      | Age or a                           | 100 C                                |                                    |                                      |                         |                                  |
| My Profile 🔶            |                     |                                                            |                                           | 100                                             | ngn.211                            |                                      |                                    | 11001000000                          |                         | F                                |
| 💼 Profile & Preferences |                     |                                                            |                                           |                                                 | -                                  |                                      |                                    |                                      |                         | B                                |
| 🔎 Change Password       |                     |                                                            | -                                         | 100,000                                         |                                    |                                      | _                                  |                                      | -                       | -                                |
|                         |                     | -                                                          |                                           | 10,000                                          | 141.011                            |                                      | 10.048                             |                                      | *                       | Press, and a first first         |

5

Clique na opção "Preview":

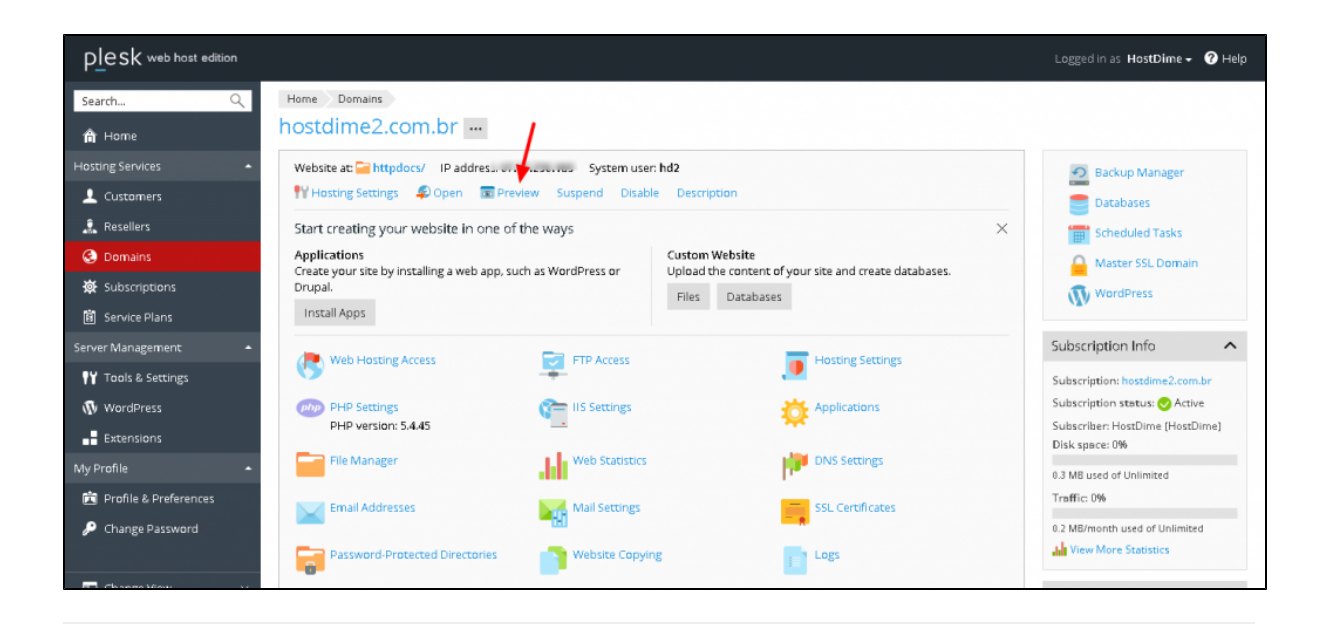

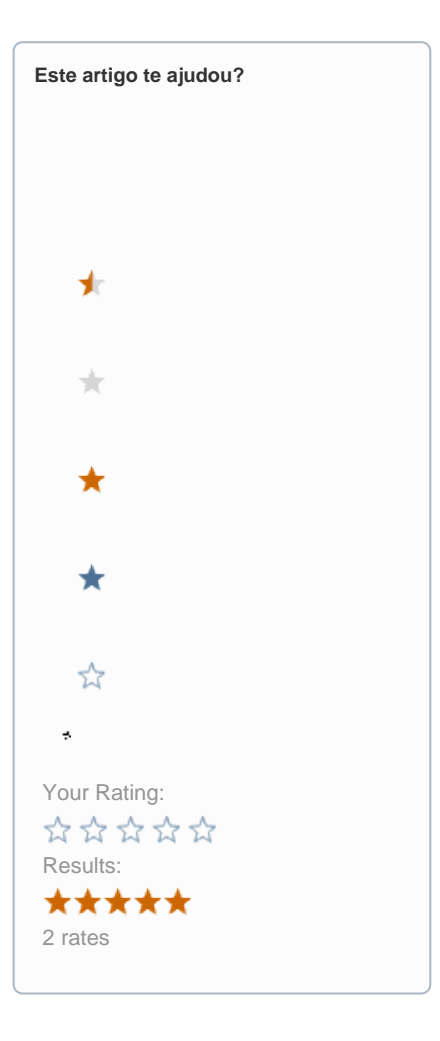

Ainda precisa de ajuda?

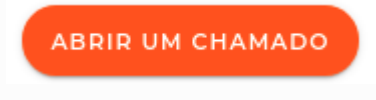